# Web プログラム閲覧システム(Confit)

## 出展者情報編集手順書

日本地球惑星科学連合

### 1. ご利用案内

### 1.1. 内容

● 出展者情報、出展内容の登録・編集

### 1.2. 方法

主催者から案内のある出展者アカウント(ログイン ID、パスワード)でログインすると、貴社の出展者情報を登録できます。

#### 1.3. 推奨環境

Confit Web は、Google Chrome、Firefox、Safari での編集を推奨しております。 Internet Explorer では編集ができませんので、ご了承いただきますようお願いいたします。

### 1.4. 画面イメージ

出展者ページでは、企業ロゴ、出展者情報、出展内容を掲載できます。

| [500] (株)ア                                          | [500] (株)アトラス                                                                                  |  |  |
|-----------------------------------------------------|------------------------------------------------------------------------------------------------|--|--|
|                                                     | Advance Scholarly Communications                                                               |  |  |
| 【出展内容】<br>いま御覧いただい<br>を開発しました。                      | ヽているオンライン要旨閲覧システム(Confit)と、モバイルアプリ                                                             |  |  |
| 電子抄録WEBサイ<br>他学会での導入を<br>軽にブースまでお                   | イト/モバイルアプリで既に80大会以上の実績がございます。<br>ご検討されている方や、操作方法でご不明な点がある方は、お気<br>泌越しください。                     |  |  |
| 【出展者事業内容<br>取引先は学協会が<br>ジャーナルや学会<br>だけるサービスを        | 】 学術領域に特化したITの会社です。<br>「多く、100を超える日本の学協会と取引があります。<br>そを熟知したエンジニアとカスタマーサポートが皆様に喜んでいた<br>・提供します。 |  |  |
| 【アトラスのビジ<br>・ITを通じて学術<br>す。<br>・学術に特化した<br>スを提供します。 | ジョン】<br>コミュニケーション・学術研究の発展に寄与し、社会に貢献しま<br>実績と経験を活かし、一歩進んだ、価値の高いシステムとサービ                         |  |  |
| 担当部署                                                | 学術大会・イベント支援サービス部                                                                               |  |  |
| 住所                                                  | 101-0051<br>東京都千代田区神田神保町2-4-63 Daiwa神保町ビル2F                                                    |  |  |
| Tel                                                 | 03-5211-6140                                                                                   |  |  |
| Fax                                                 | 03-5211-3140                                                                                   |  |  |
| Webサイト・SNS                                          | http://www.atlas.jp/                                                                           |  |  |
| マッチングフラグ                                            | ①企業職 募集中 】 (共同研究先 募集中 )                                                                        |  |  |
| ブックマークし                                             | ている人 5人                                                                                        |  |  |

### 図 1 Web プログラム閲覧システム(Confit)表示例

### 2. ログイン方法

出展者情報を登録するには、Web プログラム閲覧システムへのログインが必要です。

以下 URL にアクセスし、「出展者の方はこちら」からログインしてください。 ※主催者より案内された、ログイン ID とパスワードを入力してください。

ログイン用 URL: https://confit.atlas.jp/jpgu2021exhibition

|                                                                                                    | English                                             |
|----------------------------------------------------------------------------------------------------|-----------------------------------------------------|
|                                                                                                    |                                                     |
|                                                                                                    | - 出展者の方はこちら                                         |
| 」な機能をご利用いただけます。 <u>詳しく»</u>                                                                                                    | ロクイン<br>メールアドレス*                                    |
| イスケジュールで管理<br>をスケジュール登録して管理できます。                                                                                                    |                                                     |
| =講演にいいね!                                                                                                    | パスワード*                                              |
| た講演、気になった講演に「いいね!」で                                                                                                    | □ ログインしたままにする                                       |
| ブックマーク                                                                                                    | ログイン                                                |
| 展者、気になる出展者をブックマークでき                                                                                                    | [ <u>パスワードを忘れた方はこちら</u> ]<br>                       |
| くント                                                                                                    |                                                     |
|                                                                                                    |                                                     |
| アカウント登録                                                                                                    |                                                     |
| Contit                                                                                                    |                                                     |
| 日本         日本         1 | - 5月16日(金)                                          |
| •Back                                                                                                    |                                                     |
|                                                                                                    | ログイン                                                |
| 内容等を更新できます。                                                                                                    | ログインID* ※配布したログインID                                 |
|                                                                                                    | パスワード・ ※配布したパスワード                                   |
|                                                                                                    | <ul> <li>ログインしたままにする</li> </ul>                     |
|                                                                                                    | ログインには、利用規約への同意が必要です。利用規約に同意し<br>てログインしてください。[利用規約] |
|                                                                                                    | ログイン                                                |
|                                                                                                    | [パスワードを忘れた方はこちら]                                    |
|                                                                                                    |                                                     |

### 3. 出展者マイページ

ログインした状態では、ご提出いただいた情報を登録しています。

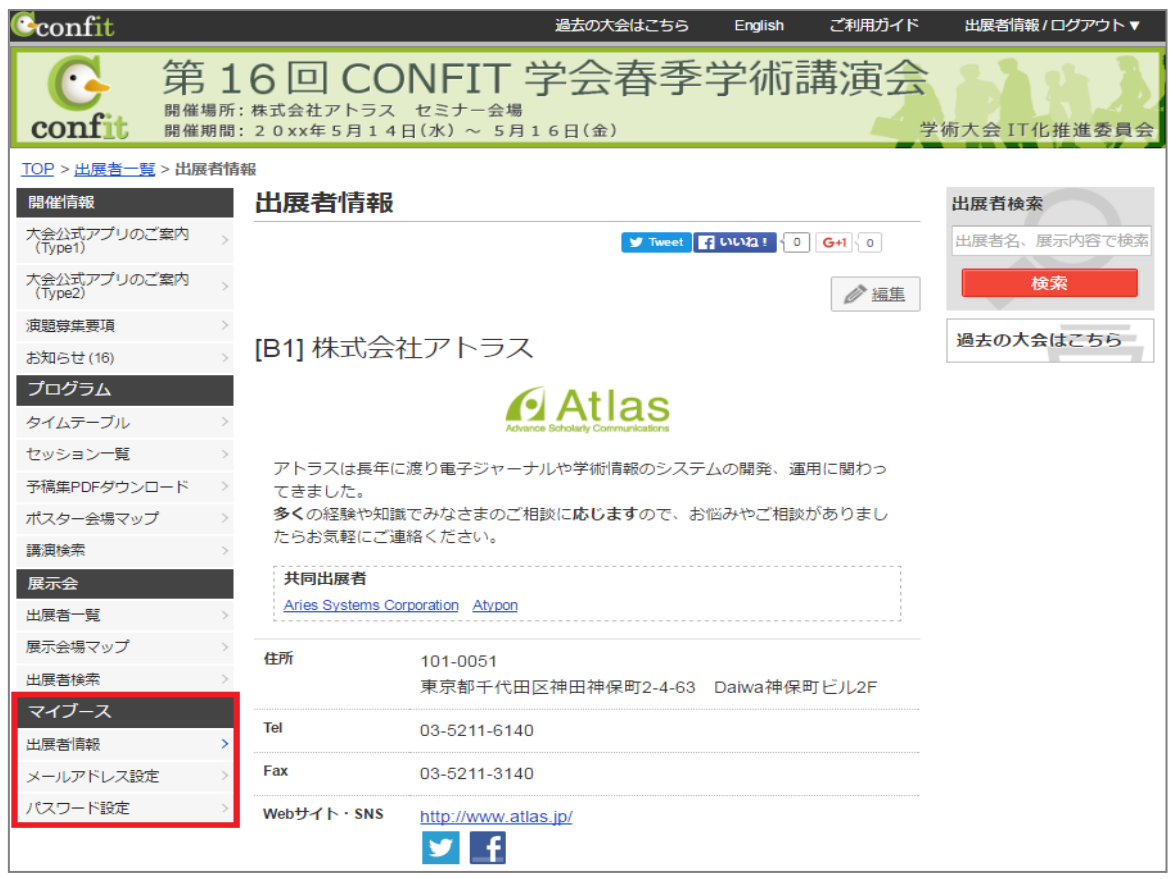

出展者アカウントでは、左メニューの「マイブース」に表示されている以下の項目を編集できます。

- ①出展者情報
- ② メールアドレス
- ③ パスワード

### 3.1. 出展者情報編集

出展者情報、出展内容を編集するには、「編集」ボタンをクリックしてください。

| Confit                      |                               | 過去の大会はこちら                                       | English ご利用ガイド | 出展者情報/ログアウト▼  |
|-----------------------------|-------------------------------|-------------------------------------------------|----------------|---------------|
| Confit 第1<br>開催場所:<br>開催期間: | 6回CO<br>株式会社アトラス<br>20xx年5月14 | NFIT 学会春季<br><sup>セミナー会場</sup><br>ョ(ホ)~5月16日(金) | 学術講演会          | 学術大会 IT化推進委員会 |
| TOP > 出展者一覧 > 出展者情報         | 幸民                            |                                                 |                |               |
| 開催情報                        | 出展者情報                         |                                                 |                | 出展者検索         |
| 大会公式アプリのご案内<br>(Type1)      |                               | y Tweet                                         | f いいね! 0 G+1 0 | 出展者名、展示内容で検索  |
| 大会公式アプリのご案内<br>(Type2)      |                               |                                                 | ☞ 遍集           | 検索            |
| 演題募集要項 シ                    | IB11株式会社                      | サアトラス                                           |                | 過去の大会はこちら     |
| お知らせ(16) >                  |                               |                                                 |                |               |
| プログラム                       |                               | 🖸 Atlas                                         |                |               |
| タイムテーブル >                   |                               | Advance Scholarty Communications                |                |               |
| セッション一覧 >                   | アトラスは長年に                      | 渡り電子ジャーナルや学術情報のシステ                              | ムの開発、運用に関わっ    |               |
| 予稿集PDFダウンロード >              | てきました。                        |                                                 |                |               |
| ポスター会場マップ >                 | <b>多く</b> の経験や知識              | でみなさまのご相談に <b>応じます</b> ので、お<br>約~ださい            | 悩みやご相談がありまし    |               |
| 講演検索シン                      | だりお気軽にご進                      | )たらい。                                           |                |               |
| 展示会                         | 共同出展者                         |                                                 |                |               |
| 出展者一覧 >                     | Aries Systems Co              | poration <u>Atypon</u>                          |                |               |
| 展示会場マップ >                   | 住所                            | 101 0051                                        |                |               |
| 出展者検索                       | 10 m                          | 東京都千代田区神田神保町2-4-63                              | Daiwa神保町ビル2F   |               |
| マイブース                       |                               |                                                 |                |               |
| 出展者情報                       | Tel                           | 03-5211-6140                                    |                |               |
| メールアドレス設定 >                 | Fax                           | 03-5211-3140                                    |                |               |
| パスワード設定 >                   | Webサイト・SNS                    | http://www.atlas.jp/                            |                |               |

### 3.1.1. 編集できる項目

編集できる項目は下表の通りです。編集後、「保存」ボタンで保存してください。

| No. | 項目              | 内容                       | 備考                           |
|-----|-----------------|--------------------------|------------------------------|
| 1   | ロゴ画像 URL        | ロゴ画像を表示できます。ロゴ画像の URL    |                              |
|     |                 | を登録します。                  |                              |
| 2   | 出展内容(日本語表示)(英語  | 出展内容を登録します。              |                              |
|     | 表示)             | このエディタは、実際のページレイアウト      |                              |
|     |                 | と同じように表示され、簡単に編集できま      |                              |
|     |                 | す。                       |                              |
| 3   | 郵便番号            | 郵便番号                     |                              |
| 4   | 住所(日本語表示)(英語表   | 住所を日本語、英語画面用にそれぞれ登録      |                              |
|     | 示)              | します。                     |                              |
| 5   | Tel             | 電話番号                     |                              |
| 6   | Fax             | Fax 番号                   |                              |
| 7   | 担当部署(日本語表示) (英語 | 担当部署を掲載する場合のみ登録します。      |                              |
|     | 表示)             |                          |                              |
| 8   | URL1(日本語表示)(英語表 | Web サイトの URL を登録します。     |                              |
|     | 示)              |                          |                              |
| 9   | URL2(日本語表示)(英語表 |                          |                              |
|     | 示)              |                          |                              |
| 10  | Twitter         | Twitter のアカウントを掲載する場合は、  | (記入例)                        |
|     |                 | URL を登録します。              | https://twitter.com/xxxxxx   |
| 11  | Facebook        | Facebook ページを掲載する場合は、URL | (記入例)                        |
|     |                 | を登録します。                  | https://www.facebook.com/xxx |
|     |                 |                          | XXXXX                        |

### 3.1.2. 詳細説明

(1) ロゴ画像 URL

企業 HP などに企業ロゴ画像が掲載されている場合、出展者ページに掲載できます。 【ロゴ画像 URL 取得方法】

①ロゴ画像の上で右クリック

②「画像 URL をコピー」をクリック

注意: Google Drive, One Drive, Drop box などからのリンクは無効です。Web サーバーになって いるフォルダに保存された画像のリンク情報については表示可能です。

ロゴ画像の URL を入力してください。

| 出展者情報編集                                        |
|------------------------------------------------|
| ここで登録した内容が展示ページに表示されます。展示ページに表示する項目のみ登録してください。 |
| 出展者名                                           |
| <ul><li>(日本語表示)</li><li>(株)アトラス</li></ul>      |
| (英語表示)                                         |
| ロゴ画像URL                                        |
|                                                |
|                                                |

### ロゴ画像が表示されました。

| $\bigcirc$ confit      | 過去の大会はこちら English ご利用ガイド 出展者情報/ログアウト▼                                           |
|------------------------|---------------------------------------------------------------------------------|
| Confit 第1<br>開催場所語     | 6回 CONFIT 学会春季学術講演会<br>#xt会社アトラス セミナー会場<br>20xx年5月14日(水)~5月16日(金) 学術大会 IT化推進委員会 |
| TOP > 出展者一覧 > 出展者情報    | ·····································                                           |
| 開催情報                   | 出展者情報 出展者検索                                                                     |
| 大会公式アプリのご案内<br>(Type1) | ✓ Tweet 100021 0 G+1 0 出展者名、展示内容で検索                                             |
| 大会公式アプリのご案内<br>(Type2) | 検索                                                                              |
| 演題募集要項 ン               | ID41 世子 今社 フトニフ 過去の大会はこちら                                                       |
| お知らせ(16) >             | [BI] 休式云社 バトラス                                                                  |
| プログラム                  | Atlas                                                                           |
| タイムテーブル >              | Advance Scholarly Communications                                                |
| セッション一覧 >              | アトラス仕具任に渡り軍子ジャーナルや芝綱造船のシステムの関発、演用に関わっ                                           |
| 予稿集PDFダウンロード >         | てきました。                                                                          |
| ポスター会場マップ >            | 多くの経験や知識でみなさまのご相談に応じますので、お悩みやご相談がありまし                                           |
| 講演検索シン                 | たらお気軽にこ連絡くたさい。                                                                  |
| 展示会                    | 共同出展者                                                                           |
| 出展者一覧 >                | Aries Systems Corporation Atypon                                                |

(2) 出展内容

出展内容のテキストエリアでは画像の挿入、リンクの設定、文字の装飾ができます。

| 出展内容                                      |
|-------------------------------------------|
| (日本語表示)                                   |
| $ \mathcal{V} \neg \mathcal{Z}          $ |
|                                           |
|                                           |
|                                           |
|                                           |
|                                           |
| body                                      |

| No. | 記号                    | ボタン名   | 概要                  |
|-----|-----------------------|--------|---------------------|
| 1   |                       | ソース    | HTML ソースで表示します。     |
| 2   |                       | 画像     | 画像を挿入します。           |
| 3   | æ                     | リンク    | 選択した文字にリンクを設定します。   |
| 4   | В                     | ボールド   | 選択した文字を太文字に装飾します。   |
| 5   | I                     | イタリック  | 選択した文字をイタリックに装飾します。 |
| 6   | U                     | 下線     | 選択した文字に下線を装飾します。    |
| 7   | S                     | 取り消し線  | 選択した文字に取り消し線を装飾します  |
| 8   | ×₂                    | 下付き文字  | 選択した文字を下付き文字に装飾します。 |
| 9   | ײ                     | 上付き文字  | 選択した文字を上付き文字に装飾します。 |
| 10  | <u>I</u> <sub>×</sub> | 文字色    | 選択した文字の装飾を削除します。    |
| 11  | <u>A</u> -            | 文字装飾解除 | 選択した文字の色を変更します。     |
| 12  |                       | 横罫線    | 罫線を入れます。            |
| 13  | ٩                     | IFrame | 他のサイトからのページを埋め込みます。 |

ツールボタンの機能については下表の通りです。

#### 動画の挿入法についての注意: IFrame から https://www.youtube.com/embed/XXXX

XXXX に youtube の共有リンクの"XXXX"に当たる部分を挿入する(https://youtu.be/XXXX) 通常のリンクには embed/がありません。挿入時に必ず確認してください。

### 3.1.3. タグ設定

※以下タグを入力いただく場合は、入力画面を「ソース」に切り替えて設定してください。

| 出展内容                       |
|----------------------------|
| (日本語表示)                    |
| B I U S X₂ X²   Ix     A → |
|                            |
|                            |
|                            |
|                            |
|                            |
|                            |
| body                       |

設定タグ①(資料・パンフレット ダウンロード)

<a href="{資料 URL}" target="\_blank" class="labellinkbase labellink-poster">資料をダウンロード</a>

🛃 資料をダウンロード

※「資料をダウンロード」の文言は例です。変更していただけます。

設定タグ②(セミナーZoom URL)

<a href="{URL}" target="\_blank" class="labellinkbase labellink-video">セミナーはこちら (Zoom) </a><br /><br />

■ セミナーはこちら (Zoom)

※「セミナーはこちら(Zoom)」の文言は例です。変更していただけます。

#### 設定タグその他

・Email アドレス

E-mail: <a href="メールアドレス">メールアドレス</a>

・企業 URL

<a href="{企業 URL}" target="\_blank">こちらをクリック</a>

### 3.1.4 データの反映

編集箇所を保存しますと、自動的に公開画面へ反映されます。

#### 3.1.5 メールアドレス変更

メールアドレスを変更できます。

新しいメールアドレスを入力し、「送信」ボタンをクリックしてください。メールアドレスを変更 すると確認メールが送信されます。メールに記載されているメールアドレス確認のリンクをクリッ クすると、新しいメールアドレスがシステムに登録されます。

| メールアドレス         |            |  |
|-----------------|------------|--|
| ご利用中のメールアドレスを   | を設定してください。 |  |
| メールアドレス*        |            |  |
| sample@atlas.jp |            |  |
|                 |            |  |
|                 | ¥/=        |  |
|                 | 达信         |  |
|                 |            |  |

### 3.1.6 パスワード変更

パスワードを変更できます。

半角英数字、8 文字以上でパスワード/パスワード(確認)欄に入力し、「更新」ボタンをクリック してください。新しいパスワードがシステムに登録されます。

| パスワード                               |
|-------------------------------------|
| 新しいパスワードを登録してください。                  |
| パスワード・                              |
| 半角英数字、8文字以上を指定してください。<br>パスワード(確認)・ |
| 確認のため再入力してください。                     |
| 更新                                  |

### 3.2 2言語対応についてのご注意事項

日本語/英語の両方で情報を入力いただく場合、必ずどちらも更新をお願いいたします。 方言語のみ修正されても、修正された言語のみの反映となります。